## **Z60t series Setup Poster**

Size : 11x14 inches

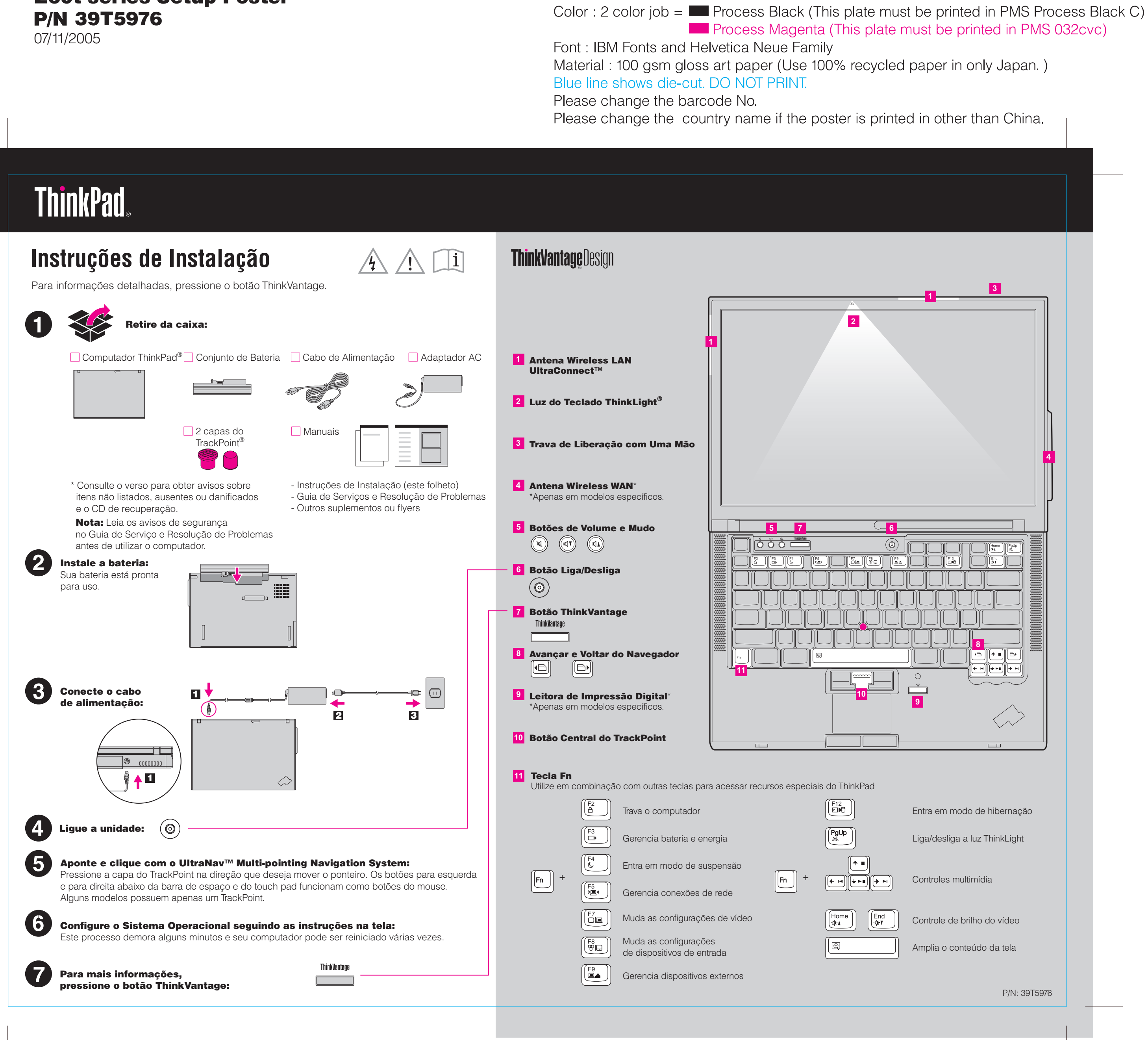

## **Z60t series Setup Poster P/N 39T5976** 07/11/2005

de 512 MB, a quantidade mostrada em "Installed memory" deve ser de 768 MB.

Size : 11x14 inches Color : 1 color job = Process Black (This plate r

Font : IBM Fonts and Helvetica Neue Family Material : 100 gsm gloss art paper (Use 100% re Blue line shows die-cut. DO NOT PRINT. Please change the barcode No. Please change the country name if the poster is

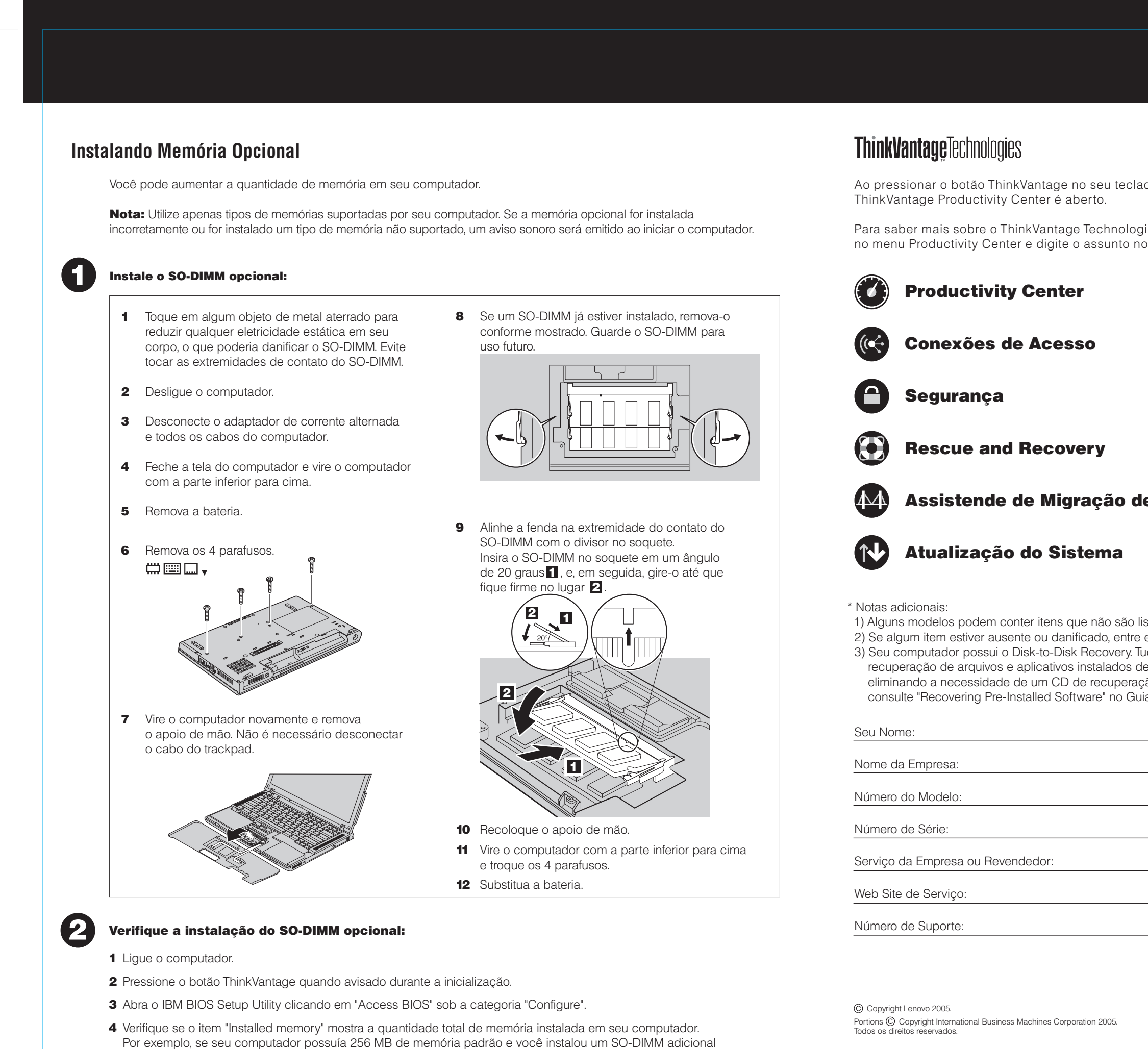

ThinkPad é uma marca registrada da Lenovo. IBM é uma marca registrada da IBM Corp.

| must be printed in PMS Process Bla                                                                                                    | ack C) |
|----------------------------------------------------------------------------------------------------|--------|
| ecycled paper in only Japan. )                                                                                                    |        |
| s printed in other than China.                                                                                                    |        |
|                                                                                                    |        |
|                                                                                                    |        |
|                                                                                                    |        |
| ogies e outros assuntos, abra o Access Help<br>no índice ou no campo de procura.                                                                                                    |        |
|                                                                                                    |        |
|                                                                                                    |        |
|                                                                                                    |        |
|                                                                                                    |        |
| de Sistema                                                                                                    |        |
|                                                                                                    |        |
| o listados.<br>tre em contato com o revendedor.<br>& Tudo o que você precisa para<br>s de fábrica está no seu disco rígido,<br>ração. Para obter informações adicionais,<br>Guia de Serviços e Resolução de Problemas. |        |
|                                                                                                    |        |
|                                                                                                    |        |
|                                                                                                    |        |
|                                                                                                    |        |
|                                                                                                    |        |
|                                                                                                    |        |
|                                                                                                    |        |
| Printed in China<br>For Barcode Position Only                                                                                                    |        |